### **Connexion par Proxy.pac**

- Pour la configuration automatique des navigateurs il est nécessaire de modifier la configuration actuelle des navigateurs pour utiliser le nouveau proxy.pac Remplacer <u>http://proxy.scd.u-psud.fr/proxy.pac</u> par <u>http://proxy.scd.u-psud.fr:8000/proxy.pac</u>

#### Procédure détaillée selon le type de navigateur

### **Avec Firefox**

| <u>F</u> ichier Éditio <u>n</u> <u>A</u> ffichage <u>H</u> i                                 | storique <u>M</u> arque-pages <u>O</u> u                                            | utils] ?                                                                                                    |                                                        |             |
|----------------------------------------------------------------------------------------------|-------------------------------------------------------------------------------------|----------------------------------------------------------------------------------------------------|--------------------------------------------------------|-------------|
| <ul> <li>Index - Bibliothèques de les plus vicités</li> <li>Firefox about:prefere</li> </ul> | r × Connexion%201                                                                   | Téléchargements Ctrl+J<br>Modul <u>e</u> s complémentaires Ctrl+Maj+A<br>Lancer une conversation<br>Se connecter à Sync | X Liste des négociations - M X 💽 L                     | cences      |
|                                                                                              |                                                                                     | Développement <u>w</u> eb                                                                                               |                                                        |             |
| 🛄 Général                                                                                    | Général 🖵                                                                           | <u>O</u> ptions                                                                                                    |                                                        |             |
| <ul> <li>Recherche</li> <li>Contenu</li> <li>Applications</li> <li>Vie privée</li> </ul>     | Démarrage<br>✓ Toujours <u>v</u> érifie<br>Firefox est votre<br>Au démarrage de Fir | r que Firefox est votre navigateur par o<br>e navigateur par défaut<br>refox : Afficher ma page d'accueil               | Jéfaut                                                 |             |
| 🙈 Sécurité                                                                                   |                                                                                     |                                                                                                    |                                                        |             |
| Sync                                                                                         | P <u>a</u> ge d'ac                                                                  | Pages co <u>u</u> rantes                                                                                                | .html<br>arque-page <u>R</u> estaurer la configuration | n par (     |
|                                                                                              | Téléchargements                                                                     |                                                                                                    |                                                        |             |
|                                                                                              | • E <u>n</u> registrer les f                                                        | ichiers dans le dossier 🛛 🔒 Téléchar                                                                                    | rgements                                               | <u>P</u> ar |

## Allez dans Outils puis Options Puis dans Avancées

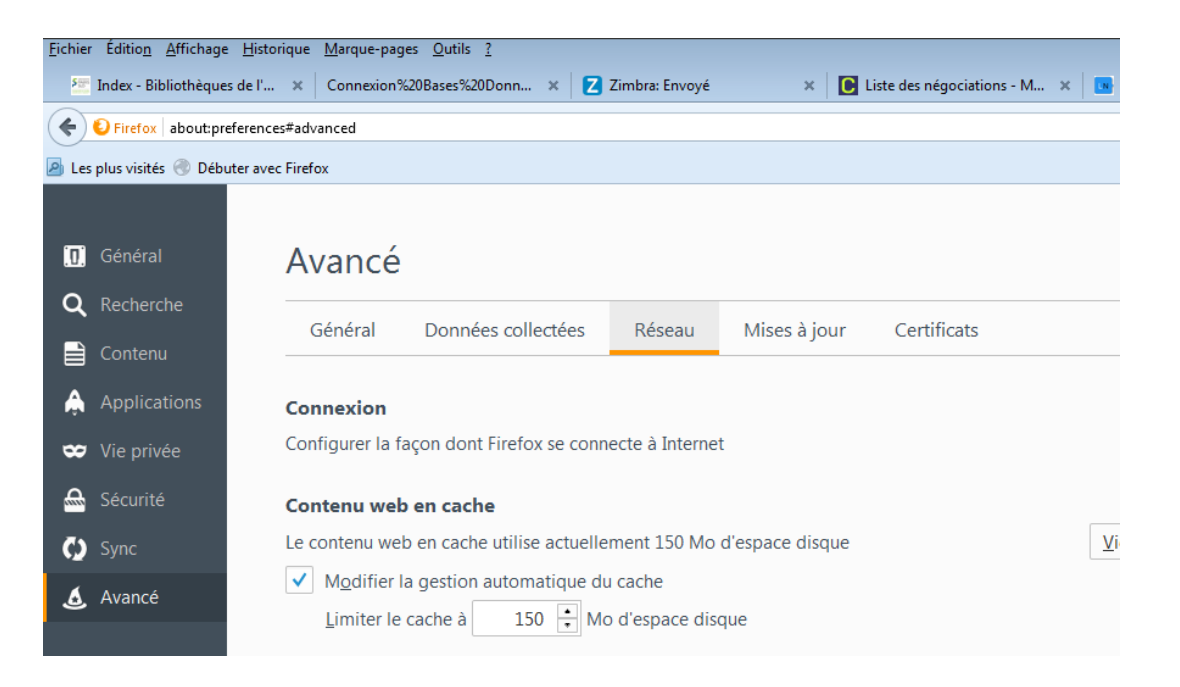

Puis dans Connexion/ Configurer la façon dont Firefox se connecte à Internet Puis Paramètres

| onfiguration du ser       | veur proxy pour ac           | céder à Interne    | t                    |                 |                     |
|---------------------------|------------------------------|--------------------|----------------------|-----------------|---------------------|
| Pas <u>d</u> e proxy      |                              |                    |                      |                 |                     |
| Détection a <u>u</u> torr | iatique des paramé           | tres de proxy p    | our ce réseau        |                 |                     |
| 为 Utiliser les paran      | nètres prox <u>y</u> du syst | ème                |                      |                 |                     |
| Configuration m           | anuelle du proxy :           |                    |                      |                 |                     |
| Proxy <u>H</u> TTP :      |                              |                    |                      | Port :          | 0                   |
|                           | Ut <u>i</u> liser ce serve   | eur proxy pour     | tous les protocol    | es              |                     |
| Proxy <u>S</u> SL :       |                              |                    |                      | Port :          | 0                   |
| Proxy ETP :               |                              |                    |                      | Po <u>r</u> t : | 0                   |
| Hôte SOCKS :              |                              |                    |                      | Port :          | 0                   |
| Pas de pro <u>x</u> y po  | SOC <u>K</u> S v4 @<br>ur:   | SOCKS <u>v</u> 5 [ | DNS dista <u>n</u> t |                 |                     |
| localhost, 127.0          | .0.1                         |                    |                      |                 |                     |
| Exemples : .moz           | illa.org, .asso.fr, 192      | 2.168.1.0/24       |                      |                 |                     |
| Adresse de confi          | guration automatio           | que du proxy :     |                      |                 |                     |
| http://proxy.sco          | d.u-psud.fr:8000/pr          | oxy.pac            |                      |                 | Actualis <u>e</u> r |
|                           |                              |                    |                      |                 |                     |
|                           | a day als malay the subli    | fior ci la mot de  | nasse est enregi     | stré            |                     |

Cliquez Adresse de configuration automatique du proxy puis ajouter <u>http://proxy.scd.u-psud.fr:8000/proxy.pac</u>

# **Avec Explorer**

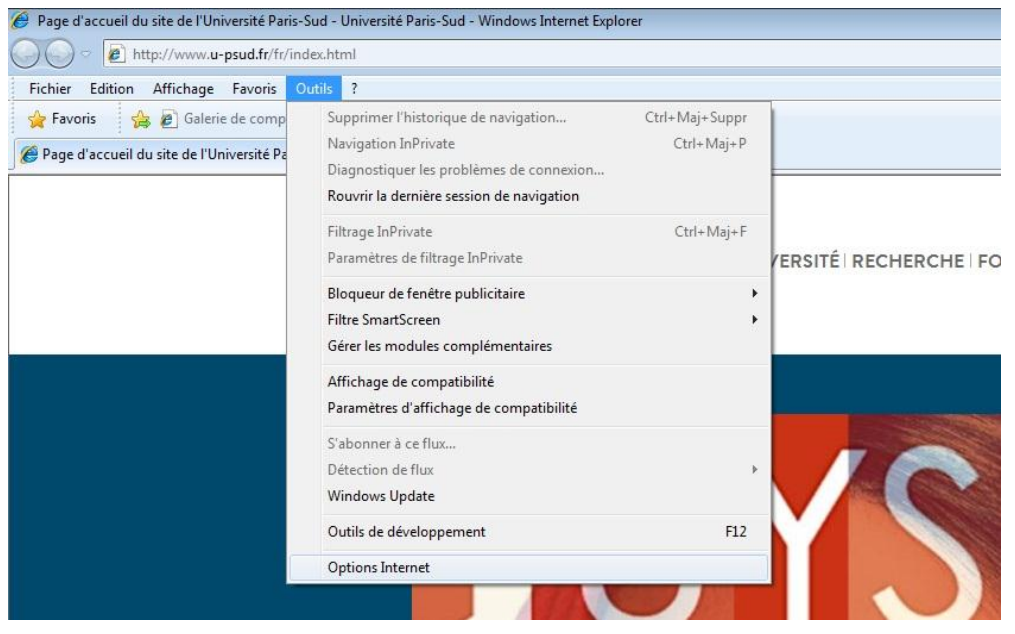

Allez dans Outils puis Options Internet

### La fenêtre suivante s'affiche

| Options Internet                                                                                                    |
|----------------------------------------------------------------------------------------------------|
| Général Sécurité Confidentialité Contenu Connexions Programmes Avancé                                                              |
| Page de démarrage<br>Pour créer des onglets de page de démarrage, entrez une adresse par<br>ligne.                                 |
| http://www.u-psud.fr/                                                                                                    |
| Page actuelle         Par défaut         Page vierge           Historique de navigation                                            |
| Supprimer les fichiers temporaires, l'historique, les cookies, les mots de<br>passe enregistrés et les données de formulaires Web. |
| Supprimer l'historique de navigation en quittant le navigateur                                                                     |
| Supprimer Paramètres                                                                                                    |
| Modifier les paramètres de recherche par défaut.  Paramètres                                                                       |
| Onglets Modifier la présentation des pages Web dans les onglets Paramètres                                                         |
| Apparence Couleurs Langues Polices Accessibilité                                                                                   |
| Certains <u>paramètres</u> sont gérés par votre administrateur système.                                                            |
| OK Annuler Appliquer                                                                                                    |

Cliquez sur **Connexions**, une fenêtre similaire doit s'afficher

| Options Internet                                                                                                    | ? 💌                             |
|----------------------------------------------------------------------------------------------------|---------------------------------|
| Général Sécurité Confidentialité Contenu Connexions                                                                                                    | Programmes Avancé               |
|                                                                                                    |                                 |
| Pour configurer une connexion à Internet, cliquez<br>sur Configurer.                                                                                        | Configurer                      |
| Options d'accès à distance et de VPN                                                                                                    |                                 |
|                                                                                                    | Ajouter                         |
|                                                                                                    | Ajouter un réseau <u>V</u> PN   |
|                                                                                                    | Supprimer                       |
| Cliquez sur Paramètres si vous devez configurer un<br>serveur proxy pour une connexion.                                                                     | Para <u>m</u> ètres             |
| Ne jamais établir de connexion                                                                                                    |                                 |
| Établir une connexion s'il n'existe pas de connexion rése                                                                                                   | au                              |
| Toujours établir la connexion par défaut                                                                                                    |                                 |
| Par défaut : Aucun                                                                                                    | Par défaut                      |
| Paramètres de réseau local                                                                                                    |                                 |
| Les paramètres de réseau local ne s'appliquent pas aux<br>connexions d'accès à distance. Cliquez sur Paramètres pou<br>définir les options de numérotation. | Paramè <u>t</u> res réseau<br>r |
| OK                                                                                                    | Annuler Appliquer               |

Cliquez sur Paramètres réseau, une fenêtre similaire doit s'afficher

| Paramètres du réseau local                                                                                                    | × |
|----------------------------------------------------------------------------------------------------|---|
| Configuration automatique<br>La configuration automatique peut annuler les paramètres manuels. Pour<br>garantir leur utilisation, désactivez la configuration automatique.           |   |
| <ul> <li>Détecter automatiquement les paramètres de connexion</li> <li>Utiliser un script de configuration automatigue</li> <li>Adresse :</li> </ul>                                 |   |
| Serveur proxy<br>Utiliser un serveur proxy pour votre réseau local (ces paramètres ne                                                                                                |   |
| s'appliquent pas aux connexions d'accès à distance ou VPN).          Adresse ;       Port ;       80       Avancé         Ne pas utiliser de serveur proxy pour les adresses locales |   |
| OK Annuler                                                                                                    |   |

Cliquez sur Utiliser un script de configuration automatique

Dans "Adresse", tapez http://proxy.scd.u-psud.fr:8000/proxy.pac

Cliquez sur **OK** puis sur **OK** de la fenêtre précédente

Quittez et relancez votre navigateur

# **Avec Chrome**

1. Cliquez sur l'Icône 🔳 dans le navigateur pour accéder aux paramètres de configuration.

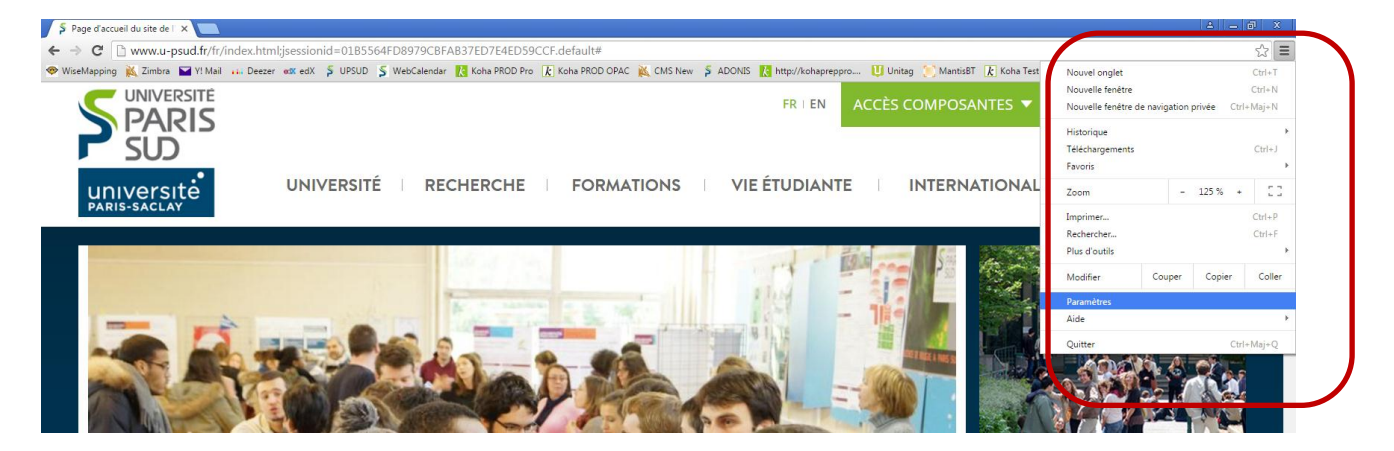

2. Se déplacer jusqu'au bas de la page et cliquer sur « Afficher les paramètres avancés ». Dans la rubrique Réseaux, cliquer sur « Modifier la configuration du proxy »

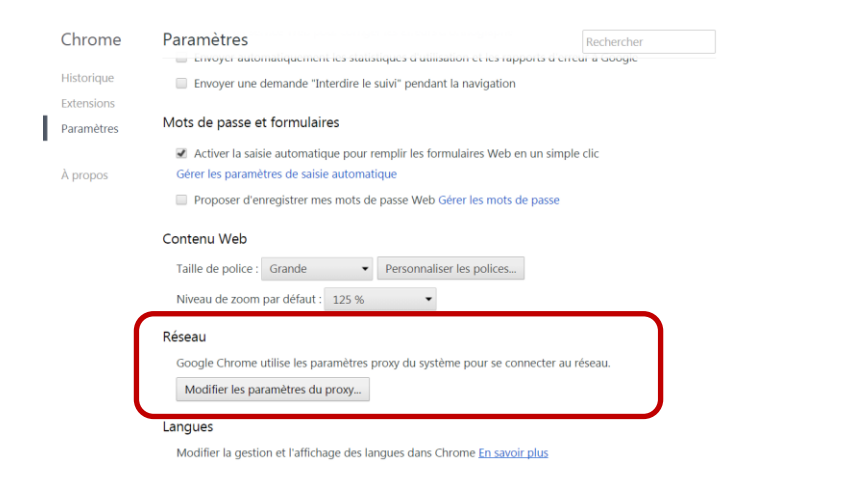

3. Dans la fenêtre qui s'ouvrer, choisir « Paramètres réseaux » dans la rubrique Paramètres de réseau local.

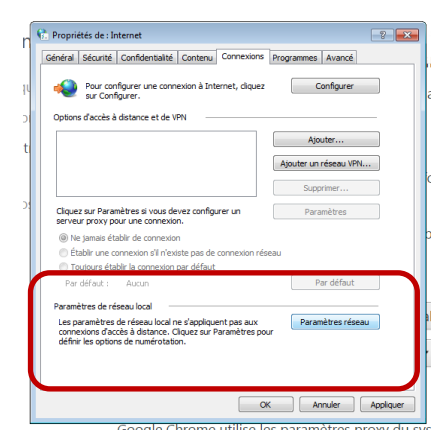

 Dans la fenêtre qui s'ouvre ensuite, cocher la case « Utiliser un script de configuration automatique » et copier-coller l'adresse du fichier : <u>http://proxy.scd.u-</u> <u>psud.fr:8000/proxy.pac</u>

| G / N value V V   M v W v A v   m v v = m i :                                                                                                    |
|----------------------------------------------------------------------------------------------------|
| C. Propriétés de : Internet                                                                                                    |
| R Paramètres du réseau local                                                                                                    |
| Configuration automatique<br>La configuration automatique peut annuler les paramètres manuels. Pour<br>garantir leur utilisation, désectivez la configuration automatique.                                                                                                    |
|                                                                                                    |
| Serveur proxy           Utiliser un serveur proxy pour voter réseau local (ces paramètres ne<br>s'appliques saux connexions d'accès à detance ou IPN).           Adresse :         Port :         80         Avancé           IN le pas utiliser de serveur proxy pour les adresses locales |
| OK Amuler                                                                                                    |
| connextors oraces a tossifice: culpers sar varianteros pour<br>definir les options de numérotation.                                                                                                    |
| OK Annuler Appliquer                                                                                                    |

5. Cliquer sur « OK », puis « Appliquer » et enfin « OK. Relancer le navigateur pour que les modifications soient prises en compte.

Pour tout problème par rapport à la configuration du navigateur proxy.pac, merci d'envoyer un mail à <u>cacheadmin.scd@u-psud.fr</u> en indiquant l'adresse IP du poste.